# UMassAmherst

# Academic Personnel Workflow System

# (APWS)

**Faculty Job Aid** 

How to Submit an Application for Tenure & Promotion

**Requiring External Reviews** 

Version 1.0 Spring 2019

## CONTENTS

| 1.  | Log-in to APWS                                   | 3  |
|-----|--------------------------------------------------|----|
| 2.  | General Navigation                               | 4  |
| 3.  | Create a Draft Submission                        | 5  |
| 4.  | Identify External Reviewers                      | 7  |
| 5.  | Upload Your Application Materials                | 9  |
| 6.  | Select a Waiver Option                           | 12 |
| 7.  | The Solicitation Process                         | 15 |
| 8.  | Finalize & Share Your File                       | 16 |
| 9.  | Submit Your File                                 | 17 |
| 10. | Post-Submission                                  | 19 |
| 11. | View Recommendation History & Respond to Reviews | 20 |
|     |                                                  |    |

## **APWS SUPPORT:**

If you have technical questions about the Academic Personnel Workflow System contact:

## APWS-Support@provost.umass.edu

When contacting support, please provide your APWS reference number.

If you have questions about University Policy or recommended practices contact:

## Academic.Personnel@umass.edu

#### 1. Log-in to APWS

1.1 APWS is hosted by the Provost's Office Website: https://www.umass.edu/provost/node/199

#### 1.2 Click the **Link to APWS**.

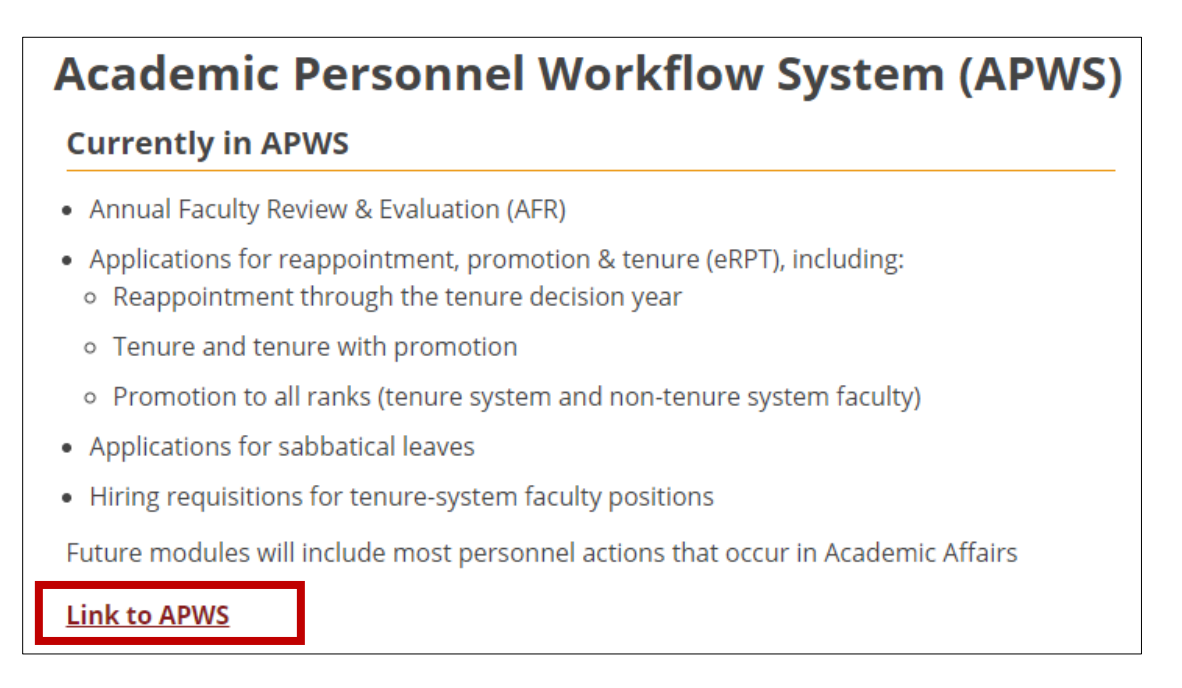

1.3 Log-in to APWS using your NetID and password. Your NetID and password are what you use to sign into systems such as Umail and SPIRE.

| NetID:    |         |
|-----------|---------|
| Password: |         |
|           | Sign In |

#### 2. General Navigation

2.1 After you log-in to APWS, notice the tabs at the top of the page:

Dashboard Create New Submission My Submissions

- 2.2 The **Dashboard** tab is where you can easily see if you have an item on your To-Do summary. An item will be listed on your To-Do Summary if you need to take action on your submission. You can also review any submissions you recently viewed on the bottom of your dashboard.
- 2.3 The **Create New Submission** tab is where you can create new APWS submissions. This guide focuses on an example of a submission requiring external reviewers, however APWS also supports applications for sabbatical leaves, other benefit programs, and Annual Faculty Reviews.
- 2.4 The **My Submissions** tab is where you will see the status of any of your APWS submissions. The My Submissions tab has three sub-tabs:

| TO DO! | In Process | Historical |
|--------|------------|------------|
|        |            |            |

- a. The **To-Do!** tab shows you submissions that require your action. This is the same list as your to-do summary on the **Dashboard** tab.
- b. The **In Process** tab shows you submissions that are currently in the respective workflow that you have or will need to take action on. Here you will see the status of the file, who is currently reviewing the file, and when the file arrived at that workflow step.
- c. The **Historica**l tab shows you submissions that have completed the entire workflow and are no longer active.

#### 3. Create a Draft Submission

3.1 Navigate to the **Create New Submission** Tab and choose your employment type.

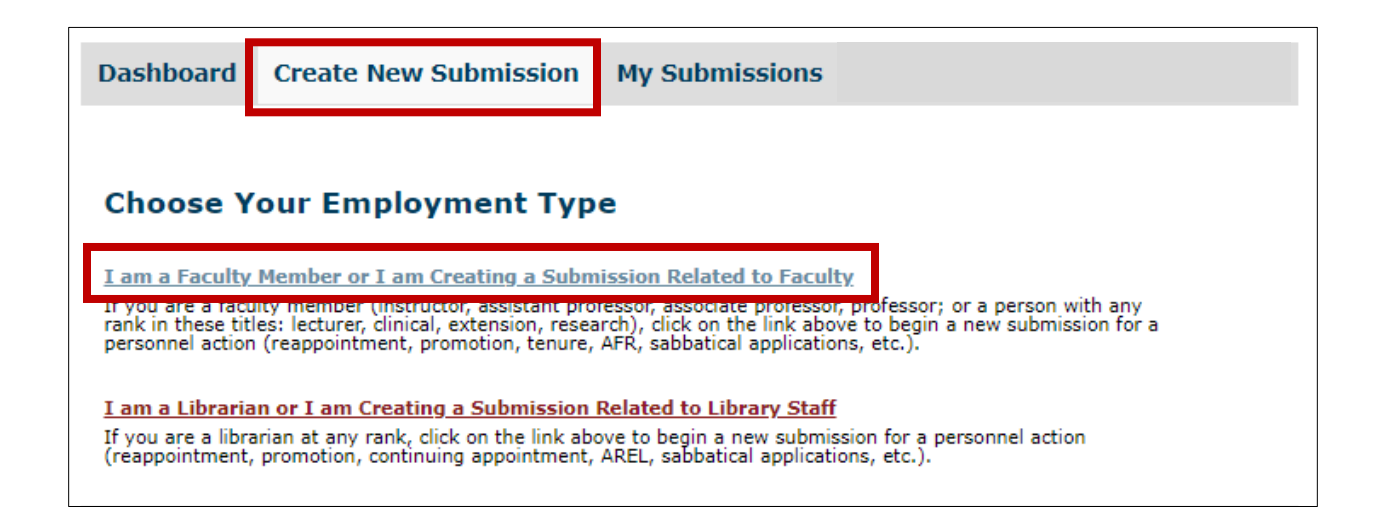

3.2 Scroll down to the eRPT section and select the appropriate submission type.

| <b>eRPT</b><br>After clicking on one of the links below, you will be guided through the process of identifying external reviewers<br>(your first step in the process, if applicable), uploading application materials, and revising sections of your<br>application up until the time you finally "Submit" the application to the first level of review. If you have already<br>begun a application and wish to continue working on it rather than creating a new submission, go to the "My<br>Submissions" link above at right. |
|----------------------------------------------------------------------------------------------------|
| Apply for Tenure With Promotion                                                                                                    |
| Click on the link above to begin a <i>new</i> application for tenure with promotion to the rank of Associate<br>Professor.                                                                                                    |
| Apply for Tenure Without Promotion                                                                                                    |
| Click on the link above to begin a <i>new</i> application for tenure without applying for promotion. For example, if<br>you were hired at the rank of Associate Professor without tenure and are now applying for tenure, choose<br>this option.                                                                                                    |
| Apply for Promotion to Full Professor                                                                                                    |
| Click on the link above to begin a <i>new</i> application for promotion to the rank of Professor. In most cases, this option applies only to faculty at the rank of Associate Professor with tenure.                                                                                                    |
| Apply for Reappointment through TDY                                                                                                    |
| Click on the link above to begin a <i>new</i> application for reappointment through the tenure decision year<br>(TDY). This option applies to faculty at the rank of Assistant Professor without tenure and without a<br>current appointment that extends through the TDY. This reappointment review is also sometimes called<br>the "4.2" review or the "mini-tenure" review.                                                                                                    |
| Apply for Promotion to Extension Associate Professor or Extension Professor                                                                                                    |
| Click on the link above to begin a <i>new</i> application for promotion from Extension Assistant Professor to<br>Extension Associate Professor or from Extension Associate Professor to Extension Professor                                                                                                    |
| Apply for Promotion to Clinical Associate Professor or Clinical Professor                                                                                                    |
| Click on the link above to begin a <i>new</i> application for promotion from Clinical Assistant Professor to Clinical<br>Associate Professor or from Clinical Associate Professor to Clinical Professor                                                                                                    |
| Apply for Promotion to Research Associate Professor or Research Professor                                                                                                    |
| Click on the link above to begin a <i>new</i> application for promotion from Research Assistant Professor to<br>Research Associate Professor or from Research Associate Professor to Research Professor                                                                                                    |
| Apply for Promotion to Senior Lecturer or Senior Lecturer II                                                                                                    |
| Click on the link above to begin a <i>new</i> application for promotion from Lecturer to Senior Lecturer or from<br>Senior Lecturer to Senior Lecturer II                                                                                                    |
|                                                                                                    |

3.3 Confirm your department (or school if you are appointed at the school level). This field will dictate the approval workflow for your submission. If your department is wrong, you can change it by clicking on the arrow for the drop down menu and selecting the correct department.

Select Proceed to Next Page.

| Dashboard   | Create New Submission    | My Submissions        | Staff   | Reports      | System Admin      |
|-------------|--------------------------|-----------------------|---------|--------------|-------------------|
| Submission  | for Tenure With Promo    | tion                  |         |              |                   |
| Confirm the | department you belong to | (or school if you are | appoint | ed at the so | chool level, etc) |
| Accounting  | ×                        |                       |         |              |                   |
| 📀 Go Back   | Proceed to Next I        | Page                  |         |              |                   |

3.4 Confirm the details of your draft submission. Review the **Applicant** and **Department/School** fields to ensure they are accurate. Once you create a draft, these fields cannot be changed. If everything is accurate, select **Create Draft**.

| Confirmation Required: Do you want to create this draft submission for <b>Tenure With Promotion</b> ?                                                                       |
|----------------------------------------------------------------------------------------------------|
| Applicant: Jane Doe                                                                                                    |
| Department, School, etc: Accounting                                                                                                    |
|                                                                                                    |
| 🛕 Be sure the above values are correct as you will not be able to change them once you have created your draft. Instead you will have to discard that draft and start over. |
| I WANT TO CREATE THIS SUBMISSION                                                                                                    |
| Create Draft                                                                                                    |

3.5 You have successfully created a draft submission! You will see your name, an APWS reference number, and six tabs.

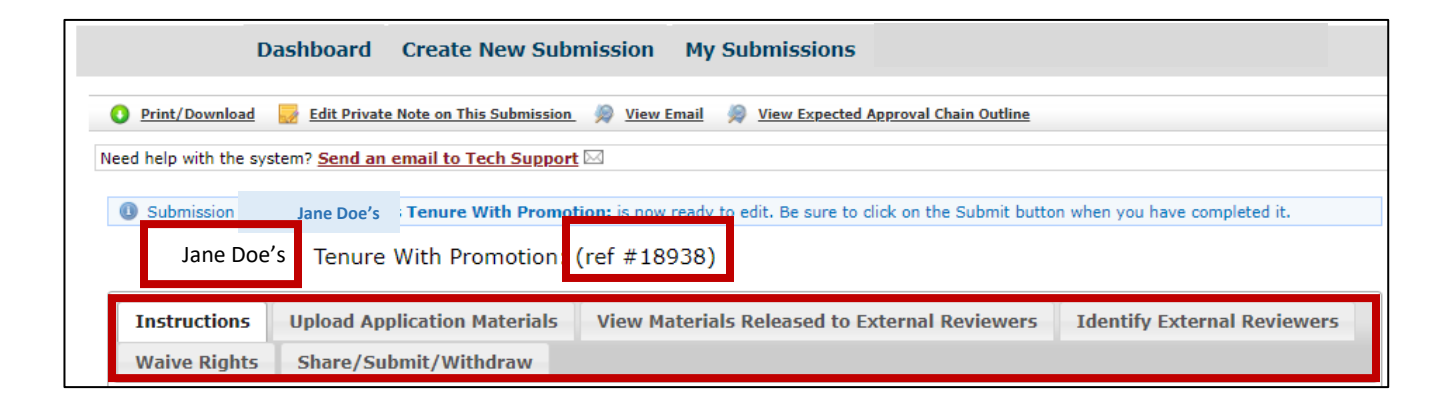

#### 4. Identify External Reviewers

4.1 Navigate to the **Identify External Reviewers** Tab and select the **Add** button.

| nstructions                                                                                                    | Upload Application Materials                                                                                                    | View Materials Released to External Re                                                                                                    | viewers Identify External Reviewers                                                                                                    |
|----------------------------------------------------------------------------------------------------|----------------------------------------------------------------------------------------------------|----------------------------------------------------------------------------------------------------|----------------------------------------------------------------------------------------------------|
| Vaive Rights                                                                                                    | Share/Submit/Withdraw                                                                                                    |                                                                                                    |                                                                                                    |
| toth you and yo<br>To suggest a p<br>with the chair,<br>The Standing<br>why the exter<br>the Standing f<br>If you are uns<br>The form's cor<br>You have the p<br>• Identify | ur department chair/head may sug<br>otential external reviewer for the c<br>fhead to discuss your suggestions t<br>for each suggested reviewer is espe<br>nal reviewer is appropriate and qua-<br>ield, and you may update that infor<br>ure about the form's terms (such a<br>tents will be visible to internal UM;<br>ight to comment on the chair/head<br>External Reviewers (clic | pest individuals outside the university to serve<br>hair/head's consideration, click Add and fill out<br>efore filling out the form for each suggested re<br>cally important. It should explain—especially to<br>ified to assess your contributions to your field,<br>mation after the chair/head has determined th<br>s close, not close, colleague, etc.), use the Con<br>ss reviewers but not to the external reviewers,<br>s proposed list of external reviewers and solici<br>to hide) | as external reviewers for your review.<br>t the form for that reviewer. You may meet<br>viewer.<br>to UMass reviewers outside your discipline—<br>Either you or your chair/head may complete<br>e availability of that reviewer.<br>nments box to explain.<br>tation letter but not to veto or change either. |
| Emai                                                                                                    | l chair John Doe                                                                                                    |                                                                                                    |                                                                                                    |
| Ling                                                                                                    |                                                                                                    | A CONTRACT OF A CONTRACT OF A CONTRACT OF A CONTRACT OF A CONTRACT OF A CONTRACT OF A CONTRACT OF A CONTRACT OF                                                                                                    |                                                                                                    |
| Faculty Mem                                                                                                    | ber has not yet decided what rights                                                                                                    | to waive.                                                                                                    |                                                                                                    |
| Faculty Mem                                                                                                    | ber has not yet decided what rights<br>ernal Reviewers (click to hide) Add                                                                                                    | Manage List                                                                                                    |                                                                                                    |

4.2 **Reviewer's Information Page** - Enter in the information for each external reviewer. Certain fields, like **Name** and **Email**, are required. **Professional Standing** is also an important field because it should explain why the external review is appropriate and qualified to assess your contributions to your field. Once finished, hit **Save and Return**.

| 🌱 Back to Manage Page                                         |                            |    |
|---------------------------------------------------------------|----------------------------|----|
| Identified by:                                                | Candidate 🔻                |    |
| Name:                                                         |                            |    |
| Honorific (Mr, Dr, Judge, etc):                               |                            |    |
| Job Title:                                                    |                            |    |
| Email:                                                        |                            |    |
| Professional Address:                                         |                            |    |
|                                                               |                            |    |
|                                                               |                            | 11 |
| Professional Standing<br>(external reviewer's qualification): |                            |    |
| (external reviewer's qualification).                          |                            | 11 |
| Relationship To Candidate:                                    | Mentor, current            |    |
|                                                               | IF Other , Please Explain: |    |
|                                                               |                            | 11 |
| Close To Candidate:                                           | No T                       |    |
| Comments: (Visible to candidate and internal reviewers)       |                            |    |
|                                                               |                            |    |
|                                                               |                            | 11 |
| 😭 Save and Return 🧕 Cancel                                    |                            |    |

4.3 Once you save the reviewer's information, you will be brought to the **Manage Reviewer's** page. You will see the reviewer(s) you added here, along with some of the inputted information. To go back to the reviewer's information page, select the **View** link. To edit the reviewer's information, select the Edit link. You can remove the reviewer by selecting the **Remove** link.

| Manage R            | leviewer     | s for        | Jane         | Doe's Tenure With Prom          | otion:     |                                             |               |
|---------------------|--------------|--------------|--------------|---------------------------------|------------|---------------------------------------------|---------------|
| Reviewe             | r Identified |              |              |                                 |            |                                             |               |
| List of E           | xternal      | Reviewe      | rs           |                                 |            |                                             |               |
| Name                | View         | Edit         | Title        | Email                           | Identified | Status                                      | Remove        |
|                     | Reviewer     | Reviewer     |              |                                 | Ву         |                                             |               |
| Edward<br>Evaluator | <u>View</u>  | <u>Edit</u>  | Professor    | edward.evaluator@university.edu | Candidate  | Hidden<br>until<br>review<br>period<br>over | <u>Remove</u> |
| Add<br>Faculty Men  | nber has no  | t yet decide | d what right | s to waive.                     | Wh         | at does th                                  | nis mean?*    |

\* More on this later, but this status column indicates if the respective reviewer has been solicited. For now, the status will remain hidden until the department chair finishes the solicitation or "review period." See Section 7 of this guide for more about the solicitation of external reviewers.

- 4.4 To add additional external reviewers, click **Add** on the **Manage Reviewer's** page or repeat steps 4.1 and 4.2. Your department chair will manage the solicitation of the reviewers and cannot start the solicitation effort until you select a waiver option (see Section 6).
- 4.5 You will always be able to see the list of external reviewers on this tab, but will not see if individual reviewers were solicited until the solicitation period is over.

#### 5. Upload Your Application Materials

5.1 Navigate to the **Upload Application Materials** tab. Here is where you will upload materials into your submission. Click the **Edit** button next to each section to upload the appropriate file.

| Instructions | Upload Application Materials View Materials Released to External Reviewers Identify External Reviewer |
|--------------|----------------------------------------------------------------------------------------------------|
| Waive Rights | Share/Submit/Withdraw                                                                                 |
|              | 1                                                                                                    |
| Sections     |                                                                                                    |
| Edit         | Section: CV (click to show) (no attachments)                                                          |
| Edit •       | Section: Personal Statement (click to show) (no attachments)                                          |
| Edit         | Section: Teaching (click to show) (no attachments)                                                    |
| Edit         | Section: Scholarship/Publications/Creative Activites (click to show) (no attachments)                 |
| Edit         | Section: Service (click to show) (no attachments)                                                     |
| Edit         | Section: AFRs (click to show) (no attachments)                                                        |
| Edit         | Section: Other (click to show) (no attachments)                                                       |
|              |                                                                                                    |

5.2 On the next screen, click Add to File Uploads to upload your material. <u>You should always upload a PDF</u> whenever possible.

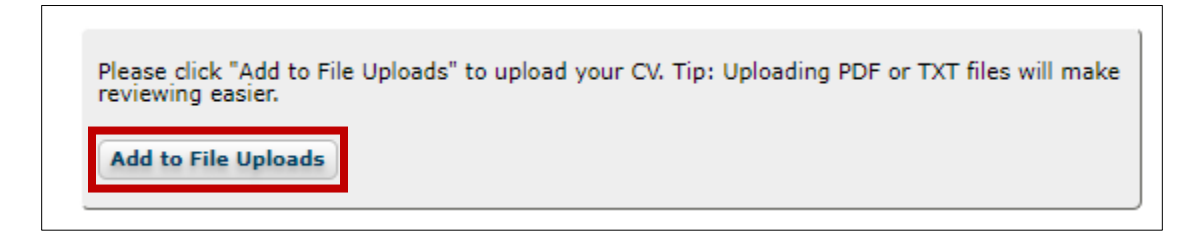

a. Click **Choose File** and select the file you wish to upload. You can add multiple files at a time.

| File Name                  | Short Description (no more than 20 words) | Uploaded                       | Show to  | Cancel |
|----------------------------|-------------------------------------------|--------------------------------|----------|--------|
|                            |                                           |                                | External | Upload |
|                            |                                           |                                | Reviewer |        |
| Choose File Io file chosen |                                           | Will be<br>Uploaded on<br>Save |          |        |

b. You will see the file name reflected in the Choose File box. Add a Short Description in the next field.

| le Name                        | Short Description (no more than 20 words) | Uploaded               | Show to  | Cancel |
|--------------------------------|-------------------------------------------|------------------------|----------|--------|
|                                |                                           |                        | External | Upload |
| Choose File Doe, Jane - CV.pdf | Jane Doe's CV                             | Will be<br>Uploaded on |          |        |

c. Determine if you would like external reviewers to see this document. If so, click the checkbox under the **Show to External Reviewer** column. If you would like this document to only be available to internal reviewers (DPC, Department Chair, CPC etc), leave the box unchecked.

| External<br>Reviewers <u>will</u><br>see this<br>document as part<br>of their review. | Show to<br>External<br>Reviewer<br>☑ |  | Show to<br>External<br>Reviewer | External<br>Reviewers will<br><u>not</u> see this<br>document as part<br>of their review. |
|---------------------------------------------------------------------------------------|--------------------------------------|--|---------------------------------|-------------------------------------------------------------------------------------------|
|---------------------------------------------------------------------------------------|--------------------------------------|--|---------------------------------|-------------------------------------------------------------------------------------------|

d. Once your materials have been selected, you must select **Save/Upload and Return** in order for the upload to occur.

5.3 Continue steps 5.1 and 5.2 for each section to build your file. You can view the documents you've uploaded on the **Upload Application Materials** tab and clicking **(click to show).** 

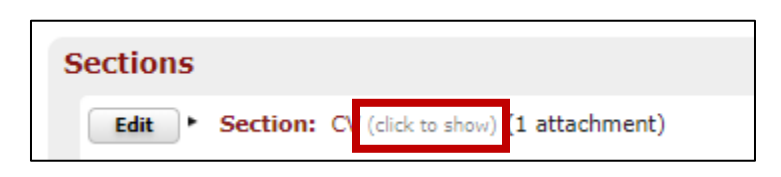

The document will only show as a preview if you uploaded the file as a pdf. If you've uploaded the document as a word file, you'll have to download it to your computer and open it in the Word application.<sup>1</sup>

- 5.4 A note on Student Response to Instruction (SRTI) and Annual Faculty Reviews (AFR)s:
  - a. Student Response to Instruction (SRTI) documents are typically uploaded under the teaching section by your Department Chair.

<sup>&</sup>lt;sup>1</sup> Uploading documents as pdfs will also help reviewers (both internal and external) view the document directly in APWS without having to download a word document to their computers. Pdfs are <u>always</u> preferred over word documents.

Annual Faculty Reviews are also managed through APWS and an external legacy system. Although information from your AFR will not directly feed into your file, you can download your online AFR (including previous years) by clicking the link in the instructions of the Teaching, Scholarship/Publications/Creative Activities, or Service sections.

Please upload documents that provide evidence of your teaching accomplishments and effectiveness, such as syllabi, assignments, teaching portfolios, course lists, and whatever other materials you believe will support your case. You may copy data from your online AFR by going to <a href="https://umacesdweb3.campus.ads.umass.edu/afr/report/downloadSubsections">https://umacesdweb3.campus.ads.umass.edu/afr/report/downloadSubsections</a>

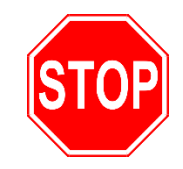

- 6.1 Selecting a waiver option is an important decision! By selecting a waiver option you are:
  - 1. Locking-in the documents that external reviewers are able to view. You will not be able to add, delete, or otherwise revise the documents.<sup>2</sup>
  - 2. Determining which externally and internally solicited review letters you are able to see. Review your options carefully as your selection is irrevocable.
  - 3. Notifying your department head/chair that they can begin the solicitation process. The department head/chair cannot begin until they know your waiver option. Your waiver option will also be included in the solicitation letter to the external reviewers so the reviewers will know if you will see their review.
- 6.2 Before you select your waiver option, you may wish to review the materials that will be released to external reviewers. To review only the materials that external reviewers will have access to as part of their review, navigate to the **View Materials Released to External Reviewers** tab.

| Instructions                                                                   | Instructions Upload Application Materials View Materials Released to External Reviewers Identify External Reviewers                                               |                                                                                                    |                                                                                     |  |  |  |  |
|--------------------------------------------------------------------------------|----------------------------------------------------------------------------------------------------|----------------------------------------------------------------------------------------------------|-------------------------------------------------------------------------------------|--|--|--|--|
| Waive Rights                                                                   | ights Share/Submit/Withdraw                                                                                                    |                                                                                                    |                                                                                     |  |  |  |  |
|                                                                                |                                                                                                    | /                                                                                                    |                                                                                     |  |  |  |  |
| This tab shows y<br>materials that ap<br>If you'd like to n<br>the appropriate | you which application materials the<br>opear on this tab.<br>nake changes to what external revie<br>section, and check or uncheck the t                           | candidate marked as visible to external reviewers. Extern<br>ewers see, navigate to the Upload Application Materials ta<br>box under "Show to External Reviewer" next to the respec | al reviewers will only see the<br>b, select the "Edit" button next to<br>tive file. |  |  |  |  |
| Items Visi<br>Faculty Mem                                                      | Items Visible to External Reviewers<br>Faculty Member has not yet decided what rights to waive.                                                                   |                                                                                                    |                                                                                     |  |  |  |  |
| The applican <ul> <li>Section:</li> </ul>                                      | <ul> <li>The applicant has currently marked the following application materials as visible to external reviewers.</li> <li>Section: CV (click to show)</li> </ul> |                                                                                                    |                                                                                     |  |  |  |  |

Here you can review which documents will be seen by external reviewers. **Remember, once you select you** waiver option, you cannot change these documents!

If you'd like to make revisions to this list, follow section 5.2 of this guide. Only documents with the checkbox **Show to External Reviewer** as noted in 5.2.c. will appear on this tab.

<sup>&</sup>lt;sup>2</sup> CVs and Personal statements are the only exceptions.

#### 6.3 To select a waiver option, navigate to the **Waive Rights** tab and select the **Waive Rights** button:

#### 6.4 Read this next page carefully! **Select one of the buttons** next to the waiver option you would like.

| $\bigcirc$ | Having read the above, I <b>waive my right</b> of access to letters of recommendation or evaluation directly and individually solicited from persons <b>external</b> to the campus with an assurance of confidentiality in connection with this review.                                                                                                    |
|------------|----------------------------------------------------------------------------------------------------|
| 0          | Having read the above, I <b>waive my right</b> of access to letters of recommendation or evaluation directly and individually solicited from persons both <b>internal and external</b> to the campus with an assurance of confidentiality in connection with this review.                                                                                                    |
| 0          | Having read the above, I <b>waive my right</b> of access to letters of recommendation or evaluation directly and individually solicited from persons <b>internal</b> to the campus with a assurance of confidentiality in connections with this review.                                                                                                    |
| $\odot$    | I <b>decline</b> to waive my right to see letters directly and individually solicited in connection with the above-mentioned personnel review.                                                                                                    |
| ۲          | I am still considering my options. I understand that letters of recommendation cannot be sent until I choose one of the options above.                                                                                                    |
| 4          | Make your decision carefully as once it is chosen you cannot change it!<br>Once you have made your choice, external reviewers may be asked to start reviewing your<br>submission. Please be sure that any items you are releasing to external reviewers are completely<br>done before making your decision. You will not be able to modify any item that you have<br>marked as being shared with external reviewers! Neither can you change what items are<br>shared. You may still work on every other part of this draft until you submit it. |
| Sav        | ve Decision Cancel                                                                                                    |
|            |                                                                                                    |

If you need additional time to consider this important choice, select the last option to bring you back to your submission.

Select Save Decision.

- 6.5 Once you've selected a waiver option, you will be brought back to your submission. You'll note the following changes:
  - 1. The Waive Rights tab changed to View Rights Waived.

|   | Instructions   | Uploa | d Application Materials | View Materials Released to External Reviewers | Identify External Reviewers |
|---|----------------|-------|-------------------------|-----------------------------------------------|-----------------------------|
| l | View Rights Wa | aived | Share/Submit/Withdra    | w                                             |                             |

You can always view the waiver option you selected by clicking on the View Rights Waived tab.

2. When uploading materials, you will no longer be able to check the **Show to External Reviewers** box as described in Section 5.2.b and 5.2.c. The only exception are CVs and Personal Statements.

| ïle Name                   | Short Description (no more than 20 words) | Uploaded                    | Cancel<br>Upload |
|----------------------------|-------------------------------------------|-----------------------------|------------------|
| Choose File No file chosen |                                           | Will be Uploaded on<br>Save |                  |

#### 7. The Solicitation Process

7.1 Now that you've selected a waiver option, your department chair/head can begin the solicitation process. Solicitations fall into two categories. A note on each:

1. <u>External Solicitations</u>. Solicitations to external reviewers are completed within APWS by the department chair/head. APWS automatically generates a template email to each external reviewer based on the information provided in Section 4.2. As part of the template email, reviewers will also be provided with log-in information to access the materials under the **View Materials Release to External Reviewers** tab. The external reviewers will interact with APWS to upload the required documentation, including their letter. You can see the chair's template solicitation email and the general instructions to external reviewers by navigating to the **Identify External Reviewers** Tab and clicking on the appropriate section.

| Instructions  | Upload Application Materials          | View Materials Released to External Reviewers | Identify External Reviewers |
|---------------|---------------------------------------|-----------------------------------------------|-----------------------------|
| View Rights W | Vaived Share/Submit/Withdra           | IW                                            |                             |
|               |                                       |                                               |                             |
|               | Chair's Solicitation letter dick to s | how)                                          |                             |

| Instructions | s seen by reviewe | click to show) |  |  |
|--------------|-------------------|----------------|--|--|
|              |                   |                |  |  |
|              |                   |                |  |  |
|              |                   |                |  |  |

2. <u>Internal Solicitations.</u> Internal solicitations (whether directly to an individual or through a general announcement) are completed outside APWS. Upon receipt, the department chair/head will upload them into APWS.

7.2 You will always be able to see the full list of proposed external reviewers under the **Identify External Reviewers** tab, however the status of whether that reviewer was solicited will remain hidden until the solicitation period is closed by your department head/chair.

| List of E<br>Name   | xternal I<br>View<br>Reviewer                                                                          | Reviewe<br>Edit<br>Reviewer | <b>rs</b><br>Title | Email                           | Identified<br>By | Status                                      | Remove        |
|---------------------|----------------------------------------------------------------------------------------------------|-----------------------------|--------------------|---------------------------------|------------------|---------------------------------------------|---------------|
| Edward<br>Evaluator | <u>View</u>                                                                                            | <u>Edit</u>                 | Professor          | edward.evaluator@university.edu | Candidate        | Hidden<br>until<br>review<br>period<br>over | <u>Remove</u> |
| Add<br>Faculty Men  | Add<br>Faculty Member has Waived Rights to Access Both Internal and External Letters of Recommendation |                             |                    |                                 |                  |                                             |               |

7.3 During the solicitation period, you may continue to **Identify External Reviewers by** following Section 4. You may continue to upload additional application materials by following Section 5 of this guide.

#### 8. Finalize & Share Your File

- 8.1 Follow Section 5 of this guide to continue to upload materials into your file.
- 8.2 **OPTIONAL SHARING:** APWS provides you the option to share your file with an additional user, although it is not required. To share your file, navigate to the **Share/Submit/Withdraw** tab and select **Share Draft Submission**.

| Instructions Uploa | d Application Materials View Materials Released to External Reviewers Identify External Reviewers |
|--------------------|---------------------------------------------------------------------------------------------------|
| View Rights Waived | Share/Submit/Withdraw                                                                             |
|                    |                                                                                                   |
| Sharing            |                                                                                                   |
| Share Draft Submis | sion Allow other users to view this draft submission. Currently not Shared                        |
|                    |                                                                                                   |

# In the text box, enter in the name of the individual (last name, first name) you wish to share with and select the **Share Button**.

- In addition to those who usually have the right to view your submission, the following people have been individually been given permission to view the contents of this submission.

  To share this draft, click in the box and start typing the last name of the person you want to share your draft with. You can share your draft with more than one person. Click Share to represent the person you want to share your draft with.
- To stop sharing with an individual, click the "x" next to that person's name then click Share to save this change.

| Smaring does not give them permission to edit or solution of Smith, John (jsmith@univeristy.edu) | e submission, nor to see any reviewer actions or comments. |
|--------------------------------------------------------------------------------------------------|------------------------------------------------------------|
| Share Cancel                                                                                     |                                                            |

#### On the Share/Submit/Withdraw tab you will now see their name listed.

| Instructions | Uploa       | d Application Materials                                 | View Materials Released                | to External Reviewers | Identify External Reviewers |
|--------------|-------------|---------------------------------------------------------|----------------------------------------|-----------------------|-----------------------------|
| View Rights  | Waived      | Share/Submit/Withdra                                    | w                                      |                       |                             |
|              | I           |                                                         | 1                                      |                       |                             |
| Sharing      |             |                                                         |                                        |                       |                             |
| Share Di     | raft Submis | sic 1 Allow other users to vie<br>Currently shared with | w this draft submission.<br>John Smith |                       |                             |

To stop sharing the file, select the **Share Draft Submission** link and click the **"x"** next to the person's name and then click **Share** to save the change.

- In addition to those who usually have the right to view your submission, the following people have been individually been given permission to view the contents of this submission. • To share this draft, click in the box and start typing the last name of the person you want to share your draft with. You can share your draft with more than one person. Click Share to save any changes.
- save any changes.
  To stop sharing with an individual, click the "x" next to that person's name then click Share to save this change.
- Sharing does not give them permission to edit or submit the submission, nor to see any reviewer actions or comments.

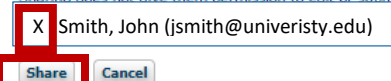

#### 9. Submit Your File

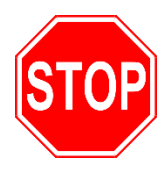

#### 9.1 **Submitting your file is an important step!** By submitting your file you are:

- 1. Confirming that your submission is ready for review by the various internal review committees and administrators (Department Personnel Committee, Dean, Provost, etc).
- 2. Locking-in the documents that are part of your file for review. You will not be able to delete or otherwise revise the documents. After you submit your file, you can upload additional materials under the Post-Submission Materials tab (see Section 10 of this guide).
- 3. Confirming the workflow steps of the file.

#### 9.2 To submit your file, navigate to the **Share/Submit/Withdraw** tab and select **Prepare for Submission**.

| View Rights Waived Share/Submit/Withdraw                                                                                                    |
|----------------------------------------------------------------------------------------------------|
|                                                                                                    |
|                                                                                                    |
| Sharing                                                                                                    |
| Share Draft Submission Allow other users to view this draft submission. Currently not Shared                                                                                                    |
|                                                                                                    |
| Workflow Actions                                                                                                    |
| Note: As you have uploaded files and entered text, the system has saved your work. You may leave<br>this page, move to other pages, or quit your browser without losing your work. When you want to<br>resume work on this draft, look for the "TO DO!" tab in "My Submissions."<br>When completely done with your submission, start the review process by clicking on the "Prepare<br>for Submission" button below. The submission will no longer be able to be edited once it is<br>submitted.<br>Prepare for Submission<br>Discard This Draft Submission |
|                                                                                                    |
|                                                                                                    |

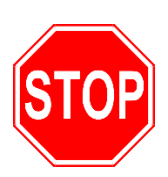

| Collect External Reviews and Pre-review Letters                          |
|--------------------------------------------------------------------------|
| Department Personnel Committee                                           |
| Check previous step for potential violations of reviewer confidentiality |
| Respond to Department Personnel Committee's Recommendation               |
| Department Chair                                                         |
| Check previous step for potential violations of reviewer confidentiality |
| Respond to Department Chair's Recommendation                             |
| School/College Personnel Committee                                       |
| Check previous step for potential violations of reviewer confidentiality |
| Respond to School/College Personnel Committee's Recommendation           |
| Dean/Director                                                            |
| Check previous step for potential violations of reviewer confidentiality |
| Respond to Dean/Director's Recommendation                                |
| Provost                                                                  |

9.4 Review your application materials under the **Submission Contents** section.

| S | ubr | mission Co | ontents                                                                      |
|---|-----|------------|------------------------------------------------------------------------------|
|   | ٠   | Section:   | CV (click to show) (no attachments)                                          |
|   | ٠   | Section:   | Personal Statement (click to show) (1 attachment)                            |
|   | ۲   | Section:   | Teaching (dick to show) (no attachments)                                     |
|   | ٠   | Section:   | Scholarship/Publications/Creative Activites (click to show) (no attachments) |
|   | ۲   | Section:   | Service (dick to show) (no attachments)                                      |
|   | ٠   | Section:   | AFRs (click to show) (no attachments)                                        |
|   | ٠   | Section:   | Other (click to show) (no attachments)                                       |
|   |     |            |                                                                              |

9.5 Navigate to the **Confirm Workflow or Go Back to Editing** section. If you need to make corrections to anything on this page, select **Cancel (back to editing).** If everything is correct and you want to submit your file, select **I confirm this submission AND its workflow are ready for review**.

| Confirm Workflow or Go Back to Editing                                                                    |                                                                                                    |
|----------------------------------------------------------------------------------------------------|----------------------------------------------------------------------------------------------------|
| Do you want to submit this submission?                                                                    |                                                                                                    |
| Examine the Future Reviews/Approv<br>missing, etc) contact <u>contact the syst</u><br>need to start over. | rals section below VERY CAREFULLY! If anything looks wrong or is missing (no Honors review, joint appointments<br>em administrators 🖂 before submitting this draft. Failure to do so may cause this submission to be rejected and you to |
| I confirm this submission AND its workflow                                                                | w are ready for review Cancel (back to editing)                                                                                                    |

#### 9.6 Congratulations! You have successfully submitted your file!

#### 10. Post-Submission

- 10.1 After you submit your file, you will notice changes to the submission tabs. You now have two additional tabs:
  - 1. Add Post-Submission Materials
  - 2. View Recommendation History

Additionally, the last tab has been changed from Share/Submit/Withdraw to Withdraw.

| Instructions View Materials R                                                                                                    | eleased to External Reviewers                                                                                                    | Identify External Review                                                                                                    | vers View S                                                     | ubmission Contents                                                     |
|----------------------------------------------------------------------------------------------------|----------------------------------------------------------------------------------------------------|----------------------------------------------------------------------------------------------------|-----------------------------------------------------------------|------------------------------------------------------------------------|
| Add Post-Submission Materials                                                                                                    | View Recommendation History                                                                                                    | View Rights Waived                                                                                                    | Withdraw                                                        |                                                                        |
| If your submission is on your To Do L<br>To respond or to send your submission<br>you take no action, your submission<br>In some cases, other individuals more<br>responders have sent the submission<br>Otherwise, you can view the contents<br>previously submitted information car | List, it has recently been reviewed by<br>sion forward before the end of the res<br>on will automatically advance to the ne<br>way also be able to respond to this rev<br>on forward or after the end of the res<br>s and status of your submission, add<br>not be changed. | an approval agency.<br>sponse period, go to the <b>Re</b><br>ext step after the deadline.<br>iew. The submission will m<br>ponse period.<br>post-submission materials, ( | <b>spond to Most F</b><br>ove to the next s<br>or withdraw your | Recent Review tab. If<br>tep after all eligible<br>submission, but the |

# 10.2 You may add new or revised material to the **Post-Submission Materials** section of your file. To do so, navigate to that tab and select **Add** file.

| Instructions View Materials Released to External Reviewers Identify External Reviewers View Submission Contents                                                                                                    |
|----------------------------------------------------------------------------------------------------|
| Add Post-Submission Materials View Recommendation History View Rights Waived Withdraw                                                                                                    |
| You have submitted your draft and can no longer edit or remove included materials, but you may add new or revised materials in this section at<br>any time after submission and before the final decision. Such materials may include recent publications, an updated CV, notices of grant<br>awards, or any other materials to support your case.<br>Do not use this section to upload your responses to recommendations made at any level of review. You will be able to enter any responses on<br>the pages where you view those recommendations.<br>Do not upload to this section your responses to recommendations made at any level of review. You will have the opportunity to enter those<br>responses on the pages where you view those recommendations. |
| Post-Submission Materials (click to hide)                                                                                                    |
| Add File No Files Uploaded at This Time                                                                                                    |
|                                                                                                    |

Select **Choose File** to select the file from your computer. Add a **Description** to the file. Be sure to select **Upload** at the bottom to confirm the action.

| File Name:   | Choose File Io file chosen |
|--------------|----------------------------|
| Description: |                            |
| 📔 Upload     |                            |

Documents uploaded to this section are viewable to all levels of review<sup>3</sup> under the **Post-Submission Materials** tab.

<sup>&</sup>lt;sup>3</sup> This does not include external reviewers as part of the solicitation process.

#### 11. View Recommendation History & Respond to Reviews

11.1 To view the workflow of your file and the current level of review, navigate to the **View Recommendation History** tab.

| Instructions View Materials R |  | eleased to External Reviewers | Identify External Review | ers | View Submission Contents |  |
|-------------------------------|--|-------------------------------|--------------------------|-----|--------------------------|--|
| Add Post-Submission Materials |  | View Recommendation History   | View Rights Waived Wit   |     | hdraw                    |  |

Each row represents a step in your file's workflow. The current step is highlighted in yellow. On the righthand side of each step, you'll see the possible approvers associated with that level of review. This may include proxy-approvers as well.

| nstructions View Materials Re                              | eleased to External Reviewer       | s Identify External Reviewers View Submission Contents                                                      |
|------------------------------------------------------------|------------------------------------|----------------------------------------------------------------------------------------------------|
| dd Post-Submission Materials                               | View Recommendation Hist           | ory View Rights Waived Withdraw                                                                             |
| Step                                                       |                                    | Possible Approvers                                                                                          |
| CURRENT STEP: Collect External Revie<br>Melvin D Piercey 🖂 | ws and Pre-review Letters (head:   | Possible Approvers: Diane R Keedy-Pisko, Joanne R Menard-Hogan, Melvin D<br>Piercey (chair)                 |
| Department Personnel Committee (head                       | t: <u>Christopher P Agoglia</u> 🖂) | Possible Approvers: Christopher P Agoglia (chair), Diane R Keedy-Pisko, Joanne<br>R Menard-Hogan            |
| Respond to Department Personnel Com                        | mittee's Recommendation            |                                                                                                    |
| Department Chair (head: <u>Melvin D Pie</u>                | <u>rcey</u> ⊠)                     | Possible Approvers: Diane R Keedy-Pisko, Joanne R Menard-Hogan, Melvin D<br>Piercey (chair)                 |
| Respond to Department Chair's Recomm                       | nendation                          |                                                                                                    |
| School/College Personnel Committee (h                      | ead: <u>Easwar Iyer</u> 🖂)         | Possible Approvers: Easwar Iyer (chair), Diane R Keedy-Pisko                                                |
| Respond to School/College Personnel Co                     | ommittee's Recommendation          |                                                                                                    |
| Dean/Director (head: <u>Mark A Fuller</u> 🖂                | 5                                  | Possible Approvers: Mark A Fuller (chair), Diane R Keedy-Pisko, Lisa Pike<br>Masteralexis, Thomas Moliterno |
| Respond to Dean/Director's Recommend                       | dation                             |                                                                                                    |
| Provost (head: John J McCarthy 🖂)                          |                                    | Possible Approvers: Michael J Eagen, John J McCarthy (chair), Ann M Williams                                |

The current step will update as the file moves through the various levels of review. You and the reviewers who need to take action will be notified when the file has moved to the next level.

11.2 After each level of review you will be provided the opportunity to respond. After the respective level has completed its review, you will receive a system-generated email notifying you that the file is now at your response step. The submission will also show up on your **To-Do!** summary on your APWS dashboard (see Section 2.2 or 2.4.a. of this guide). You will be granted five calendar days to respond before your submission automatically moves to the next level of review. <sup>4</sup>

<sup>&</sup>lt;sup>4</sup> To request additional time to respond, contact <u>apws-support@provost.umass.edu</u>

11.2 You are not required to respond, however if you wish to respond to the recommendation, click on your submission and navigate to the **Respond to Most Recent Review** tab:

| ew Recomn                   | endation History                            | Respond To N            | lost Recent Review       | View Righ         | ts Waived      | Withdraw         |                          |
|-----------------------------|---------------------------------------------|-------------------------|--------------------------|-------------------|----------------|------------------|--------------------------|
|                             |                                             |                         |                          |                   |                |                  |                          |
| oll down the                | page to see the inter                       | nal reviews of yo       | our submission. You no   | w have the opp    | ortunity to re | espond to the m  | ost recent review. If yo |
| e no action,                | your submission will a                      | utomatically adv        | vance to the next step   | after the dead    | ine.           |                  |                          |
| ou want to                  | ether individuals may                       | ecent review, cito      | ck Edit to enter or upi  | oad your respor   | ise.           | to the next step | after all aligible       |
| some cases,<br>sponders hav | e sent the submission                       | forward or after        | the end of the respor    | ise period.       | on will move   | to the next step | arter an engible         |
| Respond                     | to Department                               | Dersonnel (             | ommittee's Re            | commenda          | tion           |                  |                          |
| Response                    | to Department                               | i ersonner e            | John Miller D Res        | connendu          | lion           |                  |                          |
| You have th                 | ne opțion to respond to                     | the review by "         | Department Personne      | l Committee" us   | sing the       |                  |                          |
| following fo                | rm(s)                                       |                         | aubarit a arrange o      |                   |                |                  |                          |
| apws-sup                    | ou nave until 03/18/2<br>port@provost.umass | . <u>edu</u> ⊠ if you n | eed more time.           | ontact            |                |                  |                          |
| Action                      | Form Name                                   | 5                       | Status                   |                   |                |                  |                          |
| Action                      |                                             |                         |                          |                   |                |                  |                          |
| Edit                        | Response to Recomme                         | ndation of DPC          |                          |                   |                |                  |                          |
|                             |                                             |                         |                          |                   |                |                  |                          |
|                             |                                             |                         |                          |                   |                |                  |                          |
|                             |                                             |                         |                          |                   |                | He               | re is where you          |
|                             |                                             |                         |                          |                   |                | rev              | iew the                  |
| Review b                    | y Department P                              | ersonnel Co             | ommittee                 |                   |                | roc              | ommendation              |
| Reviewer'                   | s Comments                                  |                         |                          |                   |                | Tec              | ommenuation.             |
| You are res                 | ponding to the review                       | below.                  |                          |                   |                |                  |                          |
| Step                        |                                             |                         | Done By                  | Status            | Date           |                  |                          |
| Departmen                   | t Personnel C <u>om</u> mittee (            | head John Doe           | John Doo                 | processed         | 03/13/2019     |                  |                          |
|                             | <u>_</u> )                                  |                         |                          |                   |                |                  |                          |
| <ul> <li>Section</li> </ul> | <ol> <li>Recommendation For</li> </ol>      | n for Tenure with       | Promotion to Associate P | Protessor: DPC (d | lick to show)  |                  |                          |
| <ul> <li>Section</li> </ul> | 1: 4.2 Statement (click to                  | show)                   |                          |                   |                |                  | •                        |
|                             |                                             |                         |                          |                   |                |                  |                          |

To upload a response, click on the Edit link.

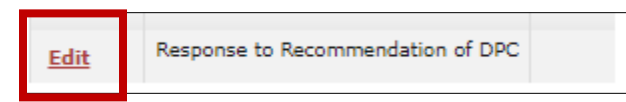

To acknowledge that you do not wish to respond, check the **Checkbox** under Section 1.

1. I and all previous reviewers have responded or decided not to respond and the case can move to the next step before the current deadline expires.

Note Please do not mark your response done unless you are also sure your DPC, Chair, etc do not wish to respond or have completed their response. .

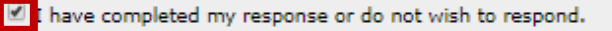

To upload a response to the recommendation, click the **Add to File Uploads** under Section 2 and select your file.

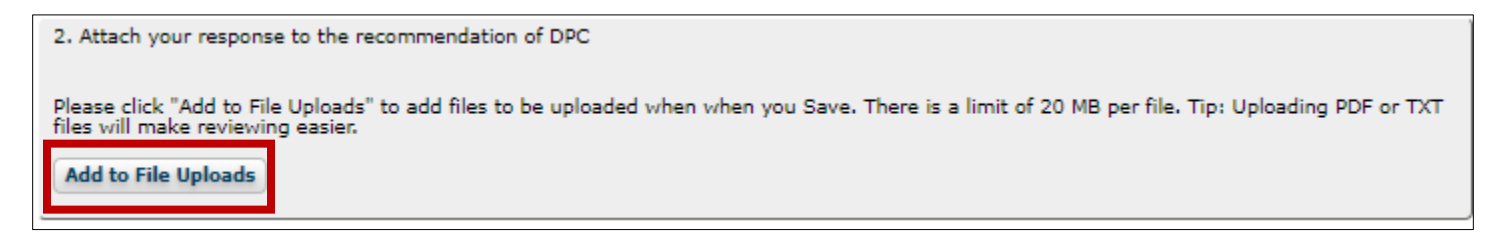

Be sure to hit **Save** at the bottom of the page to confirm the upload.

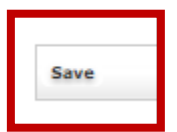

The file will move to the next level of review after the deadline has expired.